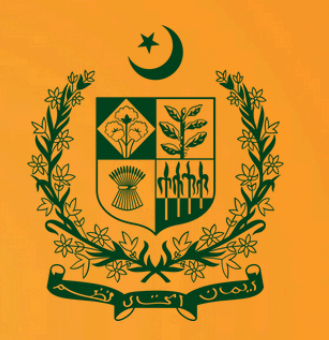

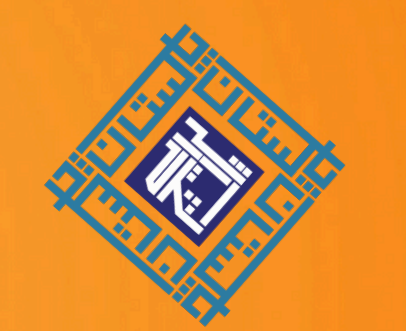

# MANUAL

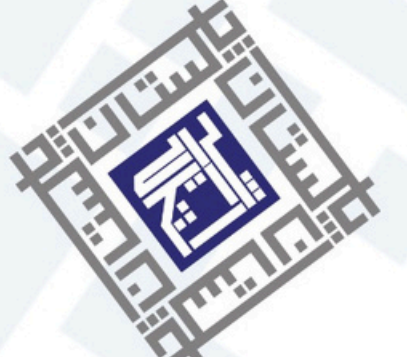

#### **PHAF Maintenance Services**

Ministry of Housing and Works

#### سائن ان کریں / Sign In

Don't have a membership? رکنیت نہیں ہے؟

#### سائن اپ کریں / Sign Up

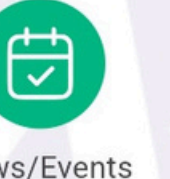

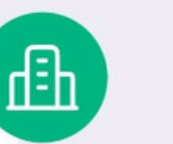

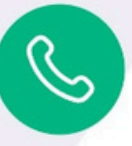

News/Events

Projects

Contact

## WEB PORTAL & MAINTENANCE APPLICATION

www.pha.gov.pk

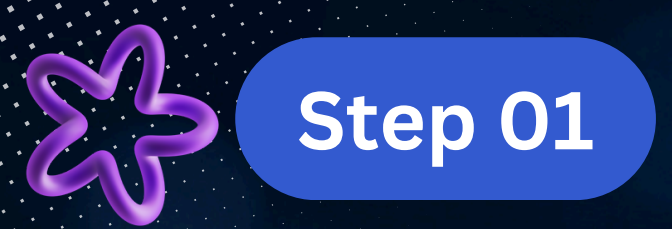

### Open Web portal & Maintenance Application

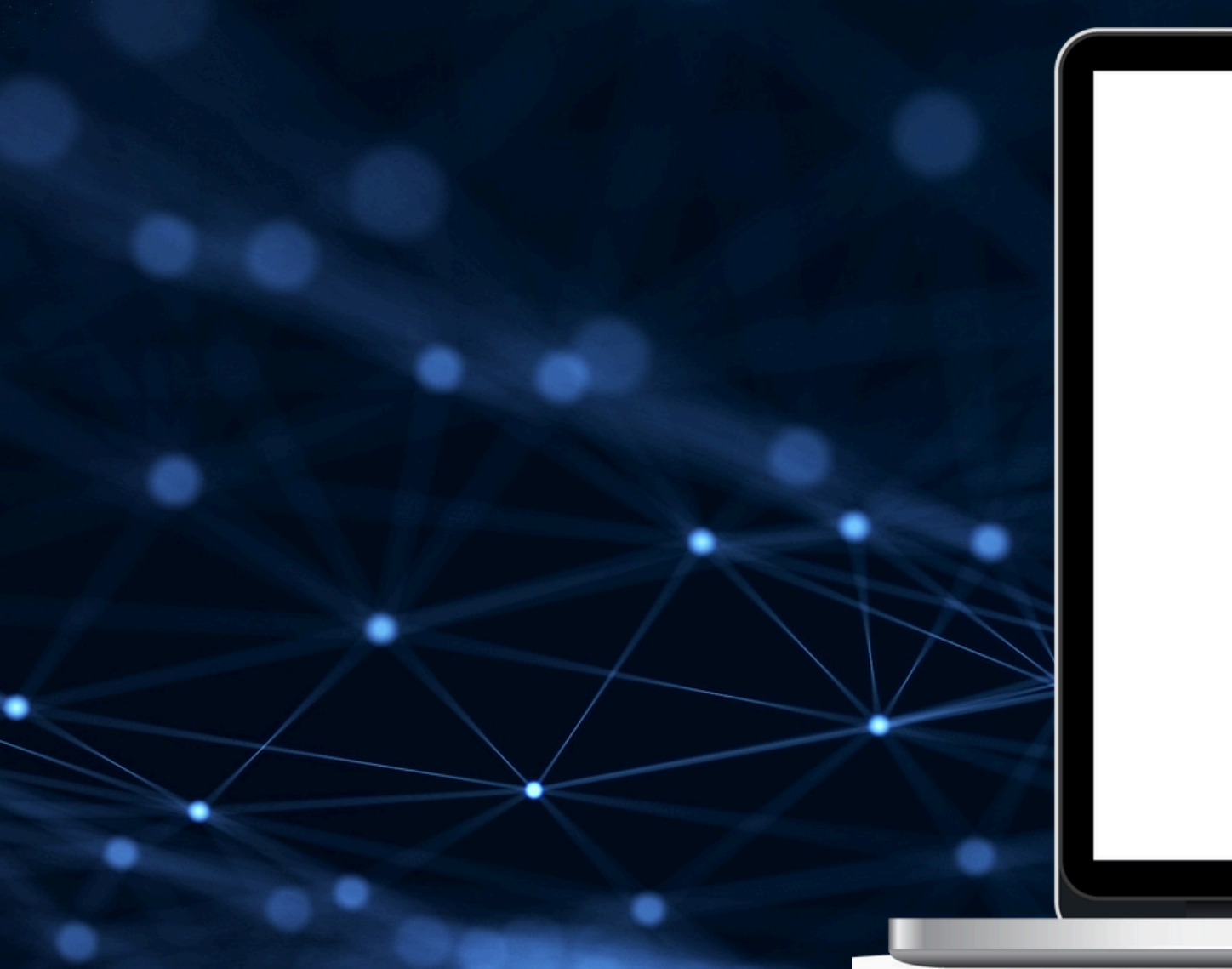

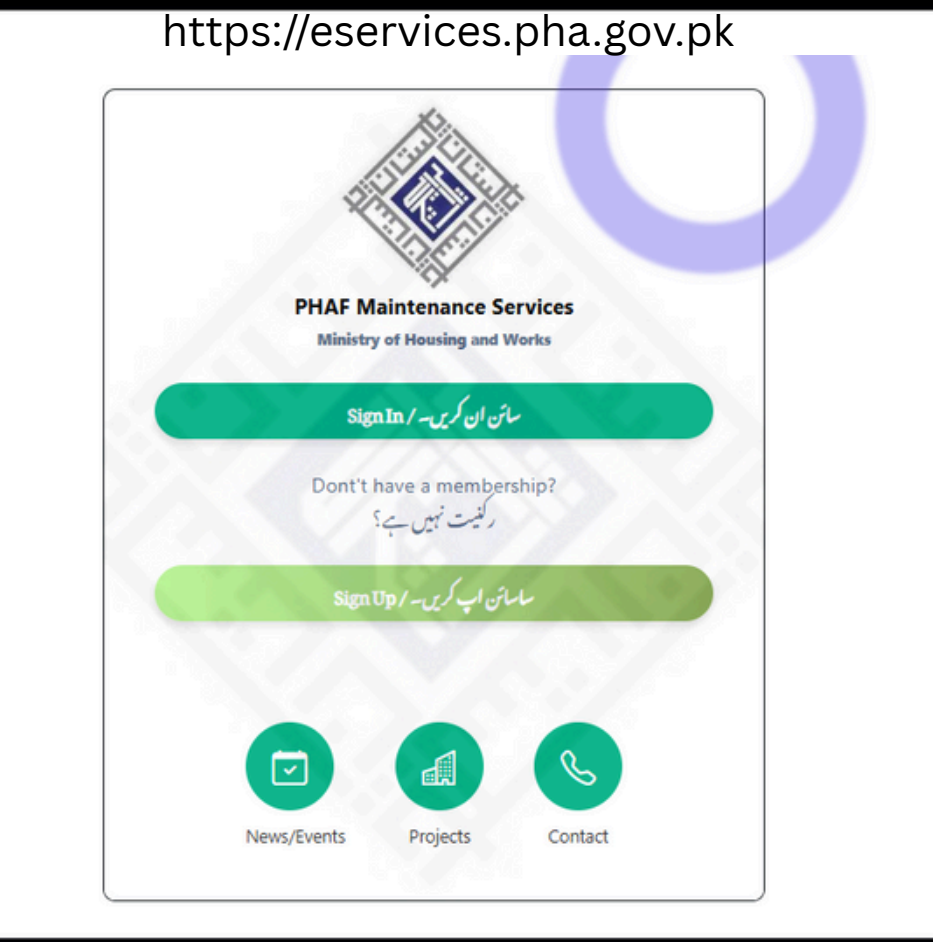

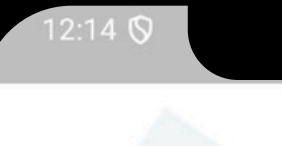

#### **PHAF Maintenance Services**

Ministry of Housing and Works

#### سائن ان کریں / Sign In

Don't have an account? اکاؤنٹ نہیں ہے؟

#### سائن اپ کریں / Sign Up

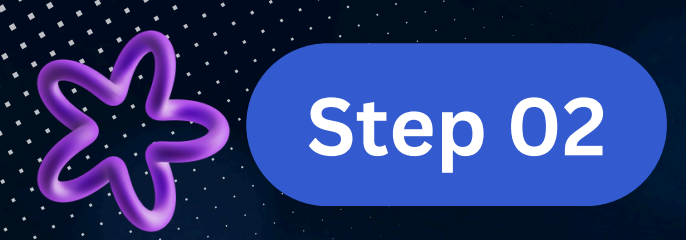

### Enter Cnic & Registered Mobile Number and click on sign-In

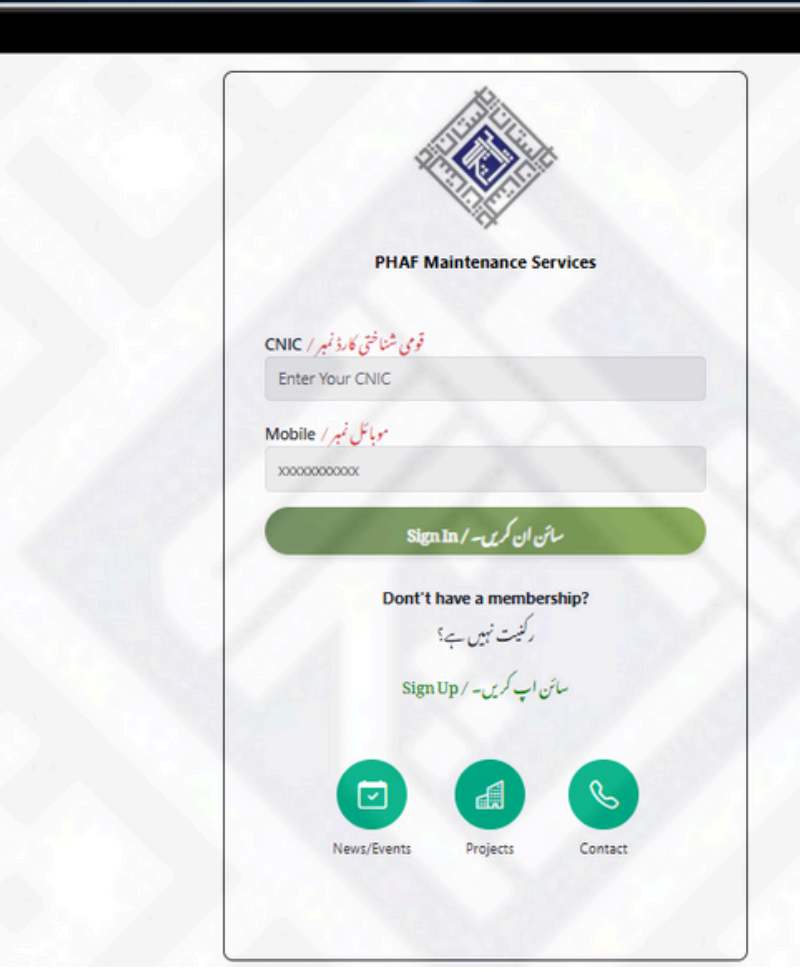

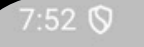

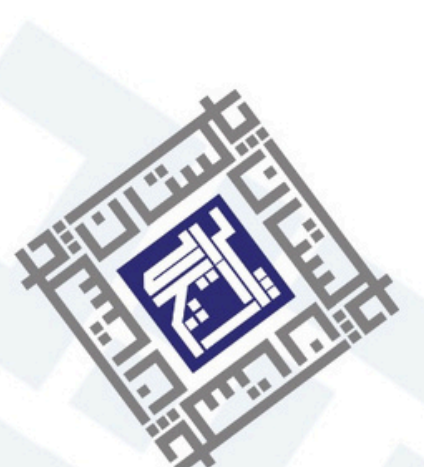

#### **PHAF Maintenance Services**

قومی شناختی کارڈ / CNIC

37405-\*\*\*\*\*\*

موبائل نمبر / Mobile

0333-\*\*\*\*\*\*

#### سائن ان کریں / Sign In

#### Don't have a membership?

رکنیت نہیں ہے؟

سائن اپ کریں / Sign Up

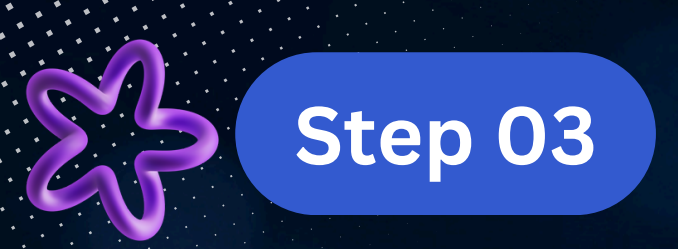

### Allottees can check their property status and can pay bills from application or web-portal

| owner                                                                | Logout |
|----------------------------------------------------------------------|--------|
| قومى شناختى كارد / CNIC<br>3520225520275                             |        |
| موبائل نمبر / Mobile<br>03009471141                                  |        |
| Search Projects                                                      |        |
| Search                                                               | Q      |
| Property Maintenance & Payments<br>جائيداد کى ديکھ بھال اور ادائلياں |        |
| خدات / Services                                                      |        |
| Help/2*                                                              |        |
| SOS                                                                  |        |

| Owner Owner                                                        |  |
|--------------------------------------------------------------------|--|
| قومی شناختی کارڈ / CNIC                                            |  |
| موبائل نمبر / Mobile                                               |  |
| Search Projects                                                    |  |
| Q Search                                                           |  |
|                                                                    |  |
| Property Maintenance & Payments جائیداد کی دیکھ بھال اور ادائیگیاں |  |
| Payment Status<br>ادائیگی کی معلومات                               |  |
| خدمات Services                                                     |  |
| مدذ / Help                                                         |  |

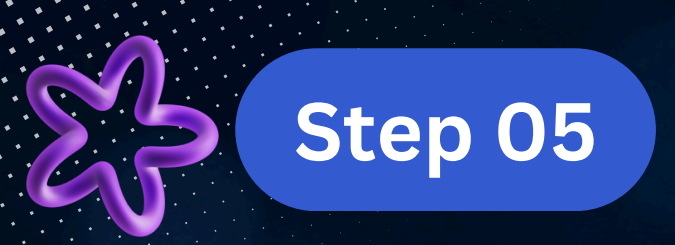

### Allottees can check their pervious bills and pay their bills via mobile application and web-portal

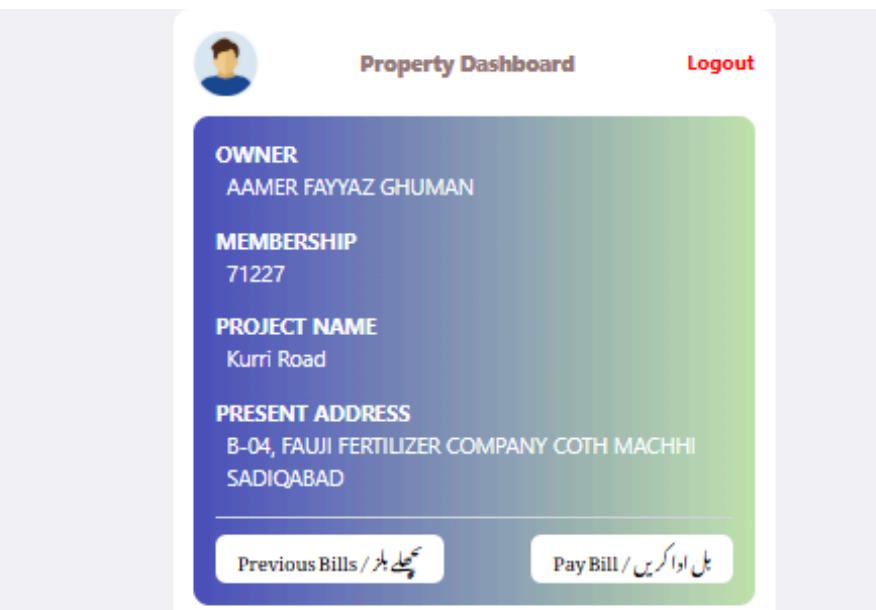

| 12:15 🛇                     |                               | ♥◢▮  |
|-----------------------------|-------------------------------|------|
| € B                         | ILL DETAILS                   |      |
| NAME<br><b>M FARHAN FAR</b> | UQUI                          |      |
| MEMBERSHIP#                 | PROJECT NAME<br>KURRI ROAD    |      |
| ADDRESS                     |                               |      |
| Previous Bill /             | ی ادائیگی / Pay Bill سابقہ بل | بل ک |
|                             |                               | 2    |
|                             |                               |      |
|                             |                               |      |
|                             |                               |      |
|                             |                               |      |
|                             |                               |      |
|                             |                               |      |
|                             |                               |      |

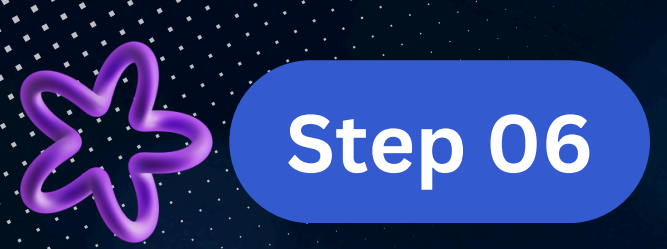

### Allottees can their pervious bills via mobile application and also through web-portal

| Prev       | سابقہ بل / ous Bills | .ogoi |
|------------|----------------------|-------|
|            | PAYABLE              |       |
| 2024-10-28 | 5,000                | 0.00  |
| Unpaid     |                      | 0     |
| 2024-11-28 | 5,000                | 0.00  |
| Unpaid     | 5                    | 500   |
| 2024-12-28 | 5,000                | 0.00  |
| Unpaid     | 11                   | 000   |
| 2025-01-28 | 5,000                | 0.00  |
| Unpaid     | 16                   | 500   |
| 2025-02-28 | 5,000                | 0.00  |
| Unpaid     | 22                   | 000   |
| 2025-03-28 | 5,00                 | 0.00  |
| Unpaid     | 27                   | 500   |

| :15 🛇                               |              |      | ▼⊿ ▮    |   |
|-------------------------------------|--------------|------|---------|---|
| سابقہ بل / Previous Bills           |              |      |         |   |
|                                     | PAYABLE PAID |      | PAYABLE | D |
| Oct 28, 2024<br>Unpaid              | 5000.0       | 0.00 | ~       |   |
| Nov 28, 2024<br>Unpaid              | 10000.0      | 0.00 | ~       |   |
| Dec 28, 2024<br>Unpaid              | 15000.0      | 0.00 | ~       |   |
| Jan 28, 2025<br><mark>Unpaid</mark> | 20000.0      | 0.00 | ~       |   |
| Feb 28, 2025<br><mark>Unpaid</mark> | 25000.0      | 0.00 | ~       |   |
| Mar 28, 2025<br>Unpaid              | 30000.0      | 0.00 | ~       |   |
| Apr 28, 2025<br>Unpaid              | 35000.0      | 0.00 | ~       |   |

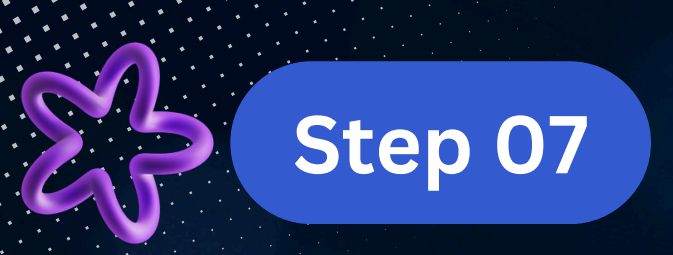

### Auto-generated bill will be appear along with property details . Click on generate PSID.

| Kurri Road                |       |   |
|---------------------------|-------|---|
| Membership:               | 71227 | 7 |
| Allottee                  |       |   |
| Name:                     |       |   |
| CNIC:                     |       |   |
| Mobile:                   |       |   |
| Address:                  |       | T |
|                           |       |   |
| Contraction of the second |       |   |

| 12:15 🛇                |                              |
|------------------------|------------------------------|
| ی / Pay Bill           | بل کی ادائیگ                 |
| Kurri Road             |                              |
| /lembership#:          |                              |
| Allottee Name:         |                              |
| NIC:                   |                              |
| Aobile#:               |                              |
|                        | HOUSE NO. 12, 39 DEEP        |
| Address:               | WATER BAY ROAD, HONG<br>KONG |
| ssue Date:             | Apr 28, 2025                 |
| Due Date:              | May 8, 2025                  |
| Current Month Charges: | 5,000.00                     |
| Surcharge(s):          | 0                            |
| Arears:                | 25,000.00                    |
| Partially Paid         | -0.00                        |
| otal Amount Due        | 30,000.00                    |

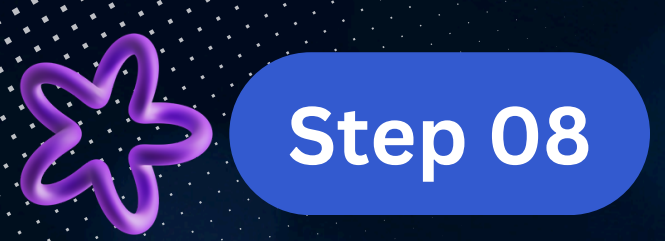

### Copy this PSID and save PSID

|                                                                                       | Congratulations                                                                                                    |
|---------------------------------------------------------------------------------------|----------------------------------------------------------------------------------------------------|
| PH<br>PS                                                                              | AF Maintenance Services<br>SID has been generated successfully.                                                                                                    |
| PSID:                                                                                 | 1013211111250412019632                                                                                                    |
| Fee Due :                                                                             | PKR 380                                                                                                    |
| Name :                                                                                | AAMER FAYYAZ GHUMA                                                                                                    |
| CNIC :                                                                                | 35202255202                                                                                                    |
| Due Date :                                                                            | 2025-04-1                                                                                                    |
| PSID Detail                                                                           |                                                                                                    |
| Your PSID has been<br>payments through i<br>JazzCash, Easypaisa<br>branch. After paym | successfully generated. You can use it to make<br>internet banking. ATMs, mobile banking (like<br>etc.) under 1 Link / 1 Bill invoice, without visiting th<br>ent you will receive a confirmation SMS. |
| ن بینکنگ، اے ٹی ایمز،                                                                 | ب کاپی ایس آئی ڈی کامیابی کے ساتھ تیار ہو گیا ہے۔ آپ اے انٹر نیز<br>اس                                                                                                    |
| الأان لكوسية                                                                          | بائل بینکنگ (عیسے جاز کیش، ایزی رمیسہ وغیرہ) کے ذریعے 1 کنگ / 1 ب                                                                                                    |
|                                                                                       | Charles Charles Charles                                                                                                    |

| 12:15 🛇                    |                             | •      | ♥⊿▮      |
|----------------------------|-----------------------------|--------|----------|
| ÷                          | Congratulation              | ons    |          |
| Payment Slij<br>1013211111 | o ID (PSID)<br>250412723241 | Г Сору | ₹ PDF    |
| Name                       |                             |        |          |
| Due Date                   |                             | Мау    | 8, 2025  |
| Payable Amo                | unt                         | 30     | 0,000.00 |
|                            |                             |        |          |

Transaction charges apply.

PSID has been successfully generated. You can use it to make payments through internet banking, ATMs, mobile banking (like JazzCash, Easypaisa etc.) under 1 Link / 1 Bill invoice, without visiting the branch. After payment you will receive a confirmation SMS.

پی ایس آئی ڈی کامیابی کے ساتھ تیار ہو گیا ہے۔ آپ برانچ میں گئے بغیر 1 لنک / 1 بل انوائس کے تحت انٹرنیٹ بینکنگ، اے ٹی ایم، موبائل بینکنگ (جیسے جاز کیش، ایزی پیسہ وغیرہ) کے ذریعے ادائیگی کرنے کے لیے اسے استعمال کر سکتے ہیں۔ ادائیگی کے بعد آپ کو ایک تصدیقی ایس ایم ایس موصول ہوگا۔

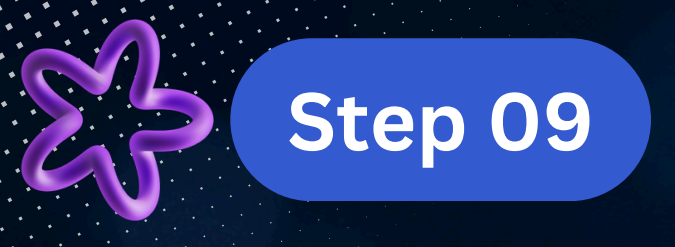

Log-in to your mobile banking application or other financial wallets

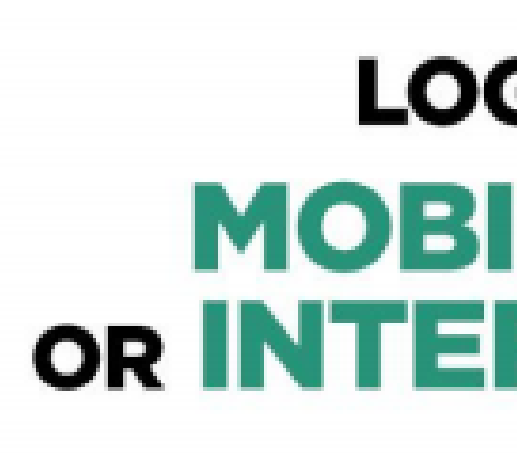

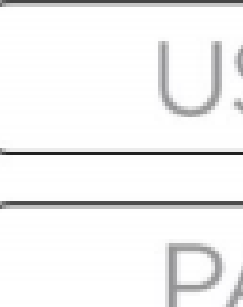

### LOG IN TO YOUR **MOBILE BANKING OR INTERNET BANKING**

### **USER NAME**

### PASSWORD

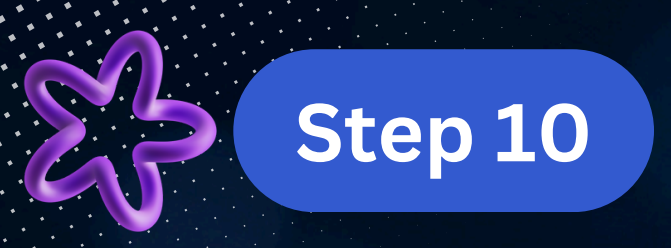

### Select 1Bill and enter the saved PSID.

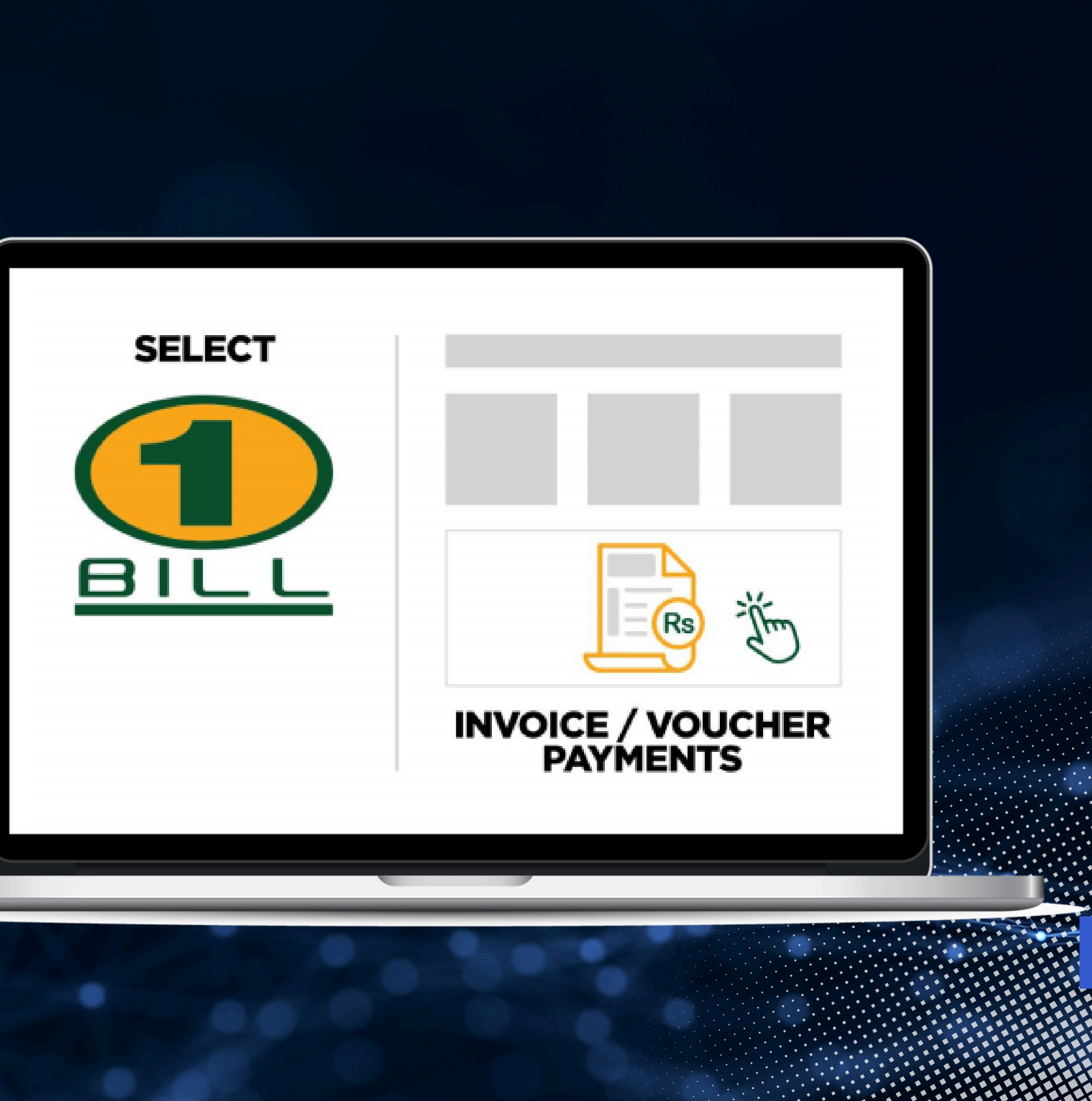

Step 11 Enter your PSID and auto amount will be fetched.

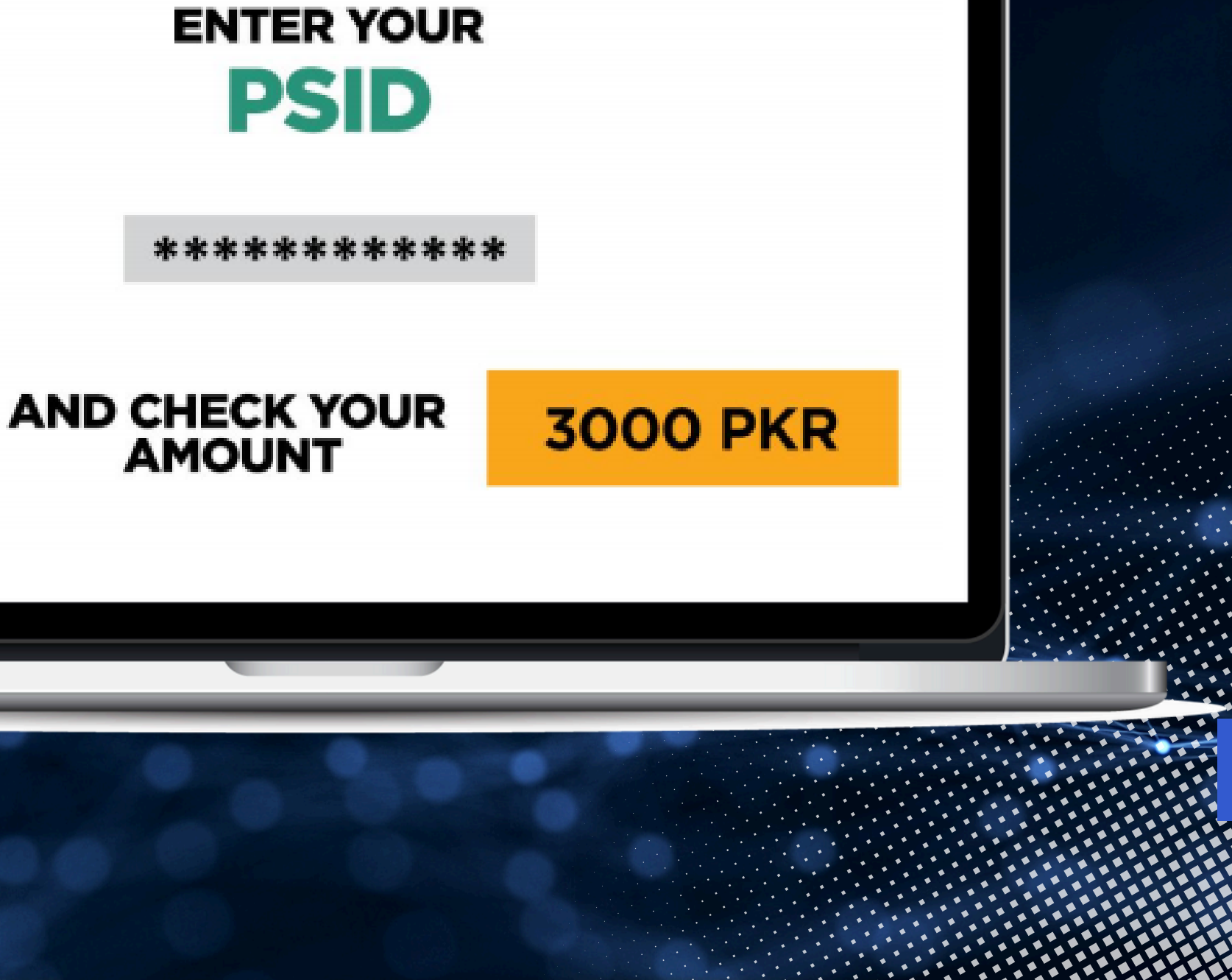

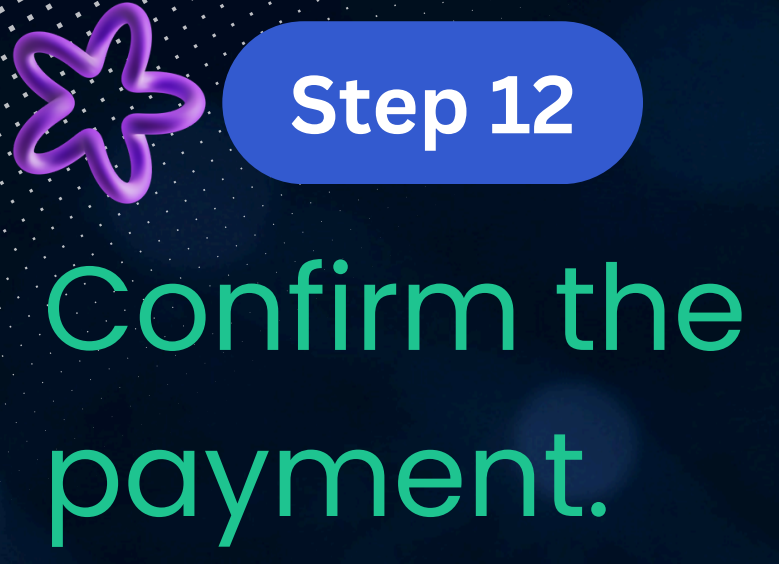

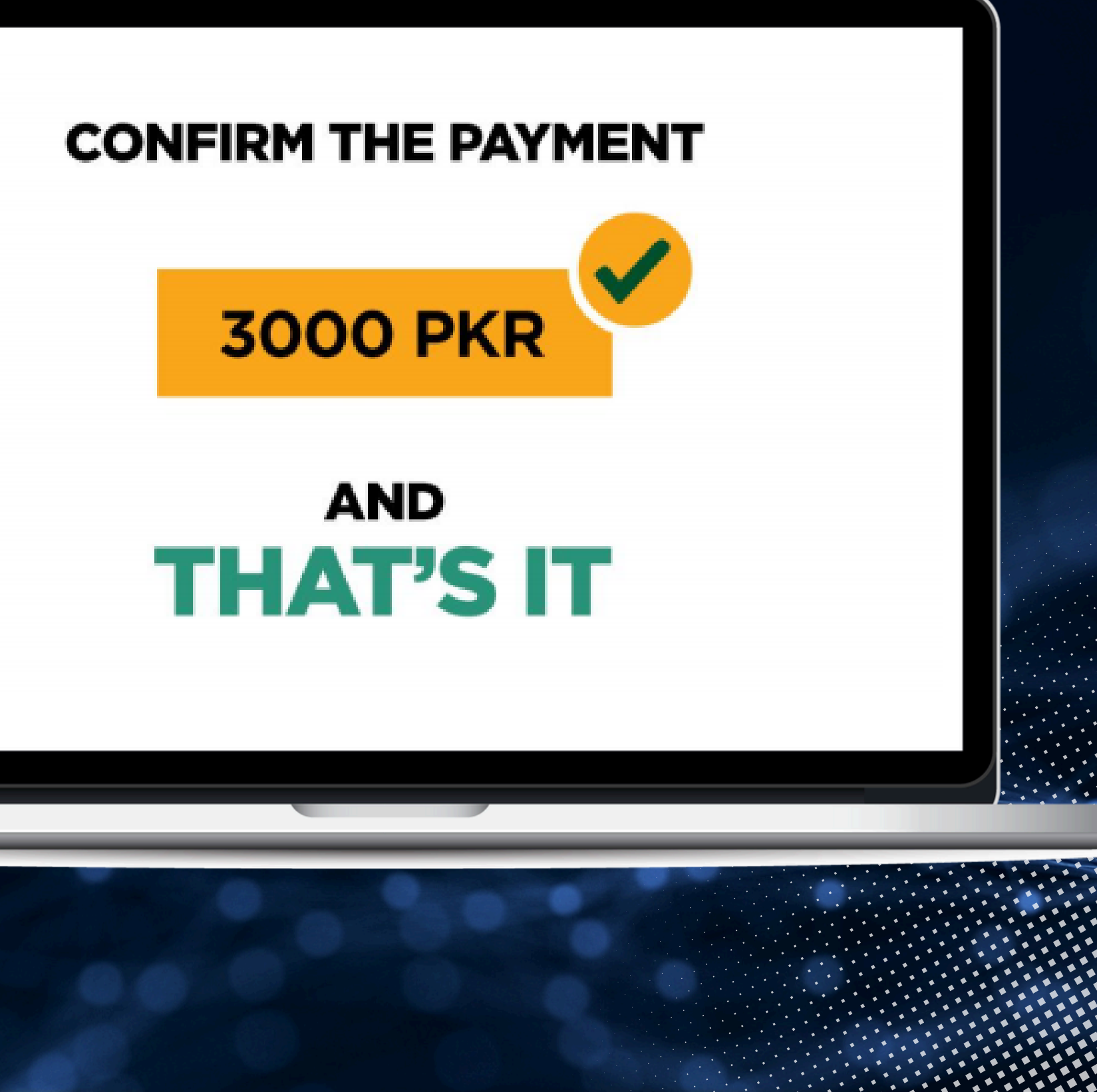

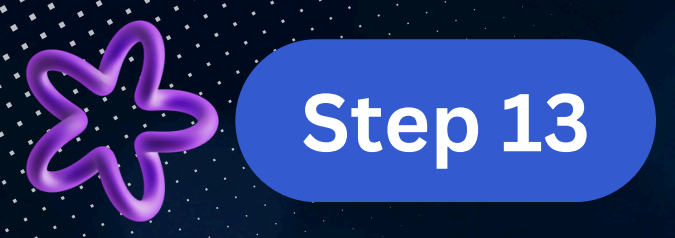

**Open your PHAF** mobile application or web-portal and enter psid to check payment status

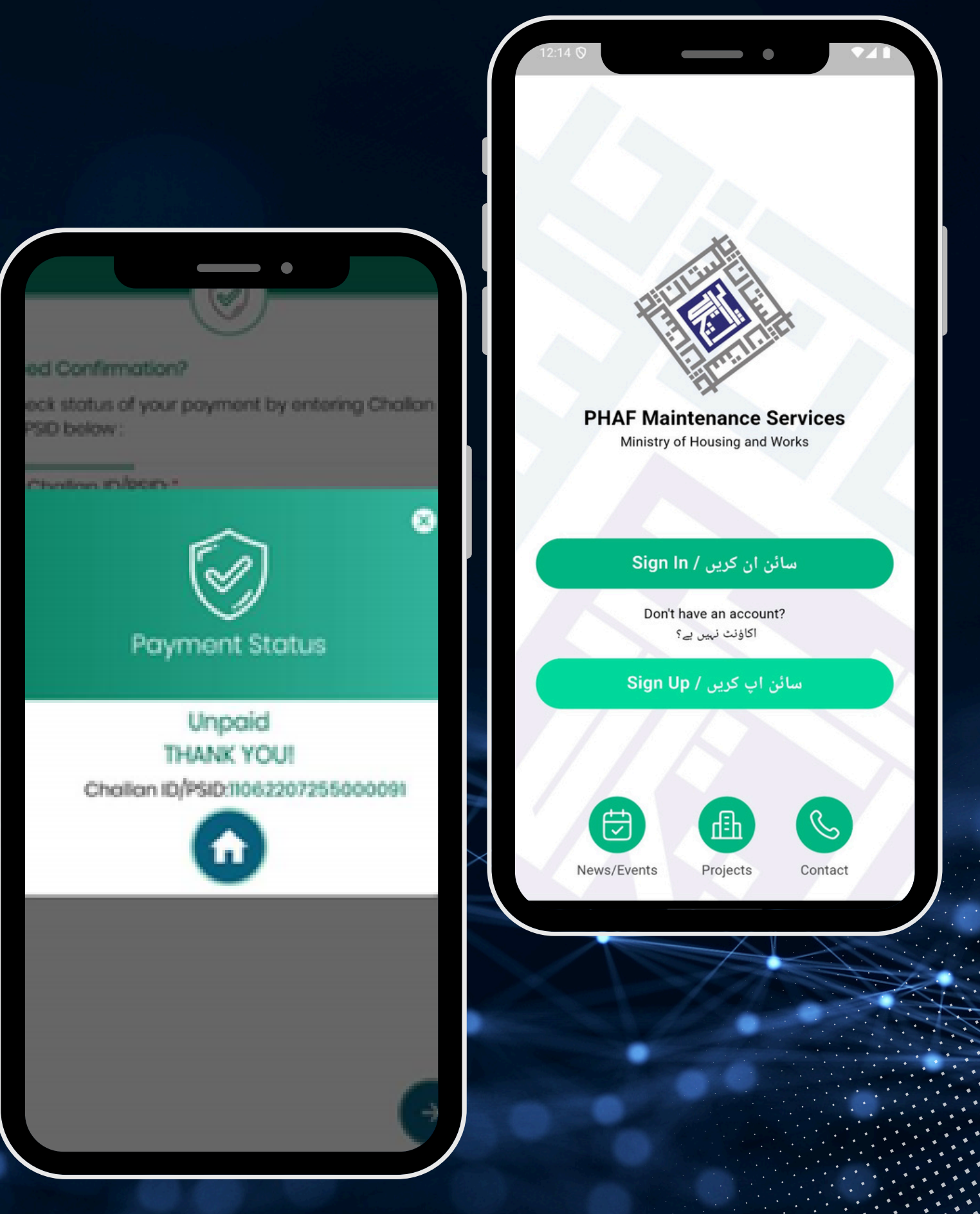

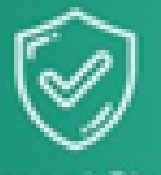

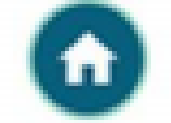

# PAYING your PHAF MAINTENANCE is now that easy with ILink

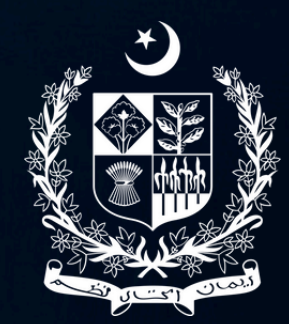

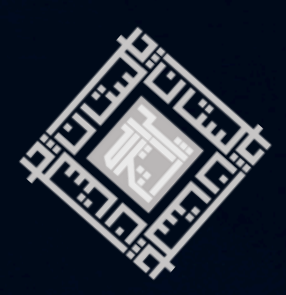